# ds-136caset

# Set monitor 10,36" s Apple CarPlay, Android auto, Bluetooth, 1x 4PIN + kamera + 15m kabel

# 1. Přehled produktu

Monitor má různé režimy propojení mobilních telefonů, tento produkt může také přehrávat filmy a hudbu uložené na SD kartě. Během jízdy můžete poslouchat hudbu a při přestávce sledovat film.

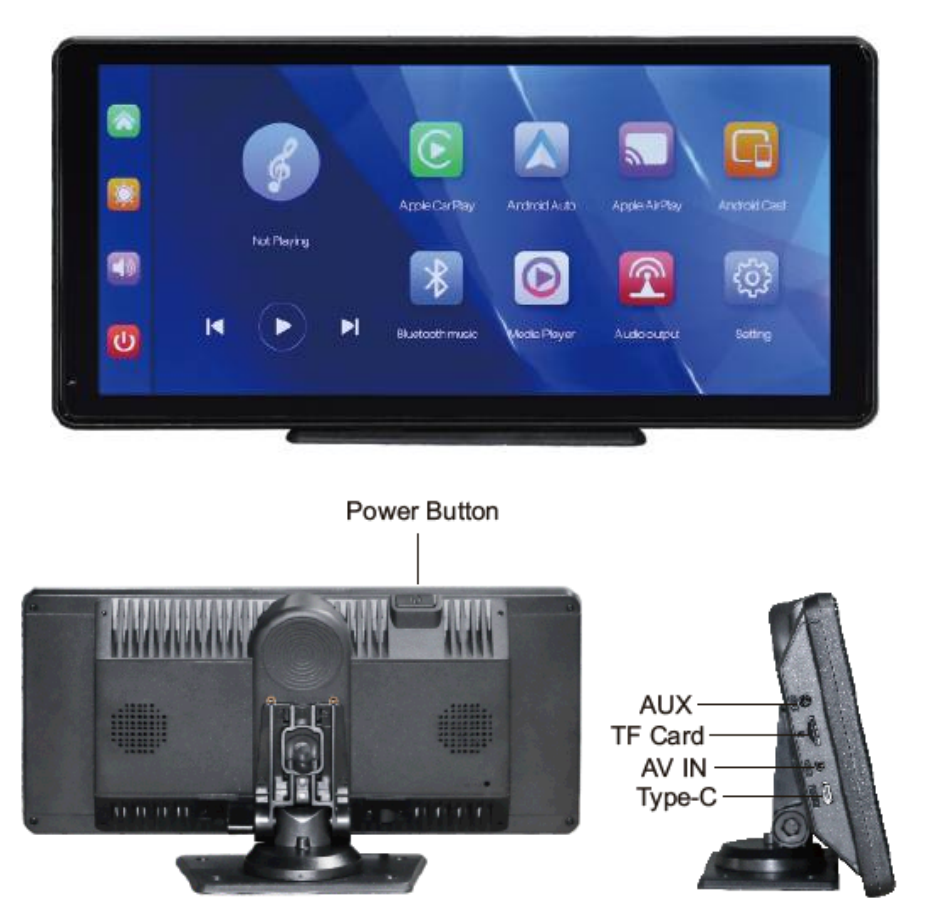

# 2. Obsah balení

| Název   | Zobrazení | Popis                                                                                                    | Počet |
|---------|-----------|----------------------------------------------------------------------------------------------------|-------|
| Monitor |           | 10,26" FHD displej<br>(1600*600) dotykové<br>ovládání / Bluetooth /<br>Wi-Fi/<br>FM vysílač / přehrávač<br>SD karet / napájení<br>rozhraní typu C | 1     |

| Držák monitoru       | 0  | Pro podepření displeje<br>a jeho upevnění na<br>středové konzole | 1 |
|----------------------|----|------------------------------------------------------------------|---|
| Napájecí kabel       | A. | Napájecí kabel typu<br>C/9V-30V/ 3A /<br>Koncovka do CL          | 1 |
| AUX kabel            | 8  | Vstupní audio linka                                              | 1 |
| Propojovací kabel ke |    | Propojení s parkovací                                            | 1 |
| kameře               |    | kamerou 2,5mm /                                                  |   |
|                      |    | 4PIN délka 15m                                                   |   |
| Kamera               |    | 4 PIN parkovací                                                  | 1 |
|                      |    | kamera                                                           |   |

# 3. Popis produktu

## Systém

Jazyk: Zjednodušená čínština / Tradiční čínština /angličtina / ruština / španělština / francouzština / němčina / japonština / korejština / arabština / italština / portugalština

Rozhraní: Ovládání grafického menu

Provozní režim: Dotek

#### Zobrazení videa

Zobrazení v reálném čase: 10,36" IPS obrazovka s VYSOKÝM ROZLIŠENÍM, 1600 x 720

Nativní přehrávání: Místní hra, kdykoli k zobrazení

Spořič obrazovky: Spořiče obrazovky lze nastavit na: z off / 10 sekund / 30 sekund / 1 minuta

#### Parkovací mód

Zobrazit: Automaticky se přepne na zadní pohled

Zadní linie: Upravte zobrazení dle modelu vozu

#### Smart + připojení

Wi-Fi: Podporuje Apple CarPlay a Android Auto

Bluetooth: Podpora přehrávání hudby Bluetooth

Podpora FM: FM vysílače, připojeného k autorádiu

#### Video

SD karta: CLASS10 U1: minimálně 32 GB a maximálně 256 GB

## Zvuková část

Mikrofon: Podpora nahrávání z mikrofonu, menu lze nastavit na vypnutí Hlasová kontrola: Podpora hlasového ovládání, menu lze nastavit na vypnutí

### Silová část

Příkon: podporuje 9-30V široké napětí a má obvody ochrany napájení, jako je přepěťová ochrana podle specifikace vozidla a ochrana proti zpětnému připojení.

#### Ostatní

Pracovní teplota: -4~149°F

## 4. Specifikace SD karty

Používejte karty SD od hlavních značek, jako jsou SanDisk, Kingston, Toshiba a Samsung, a Samsung a dalších velkých značek SD karet. Certifikace rychlosti musí být alespoň Class10.

## 5. Pokyny pro zapojení

Rozhraní typu C - Rozhraní napájení základní desky

Zapalovač - Zapalovač cigaret odebírá elektřinu přímo; Poznámka: Použijte prosím standardní zapalovač cigaret. Pokud nepoužíváte naši originální nabíječku, musíte si zakoupit kvalitní nabíječku, která splňuje normy, jinak je snadné zařízení poškodit nebo způsobit jiná zranění v důsledku nedostatečného napětí a tepla a funkce přenosu FM nebude správně fungovat.

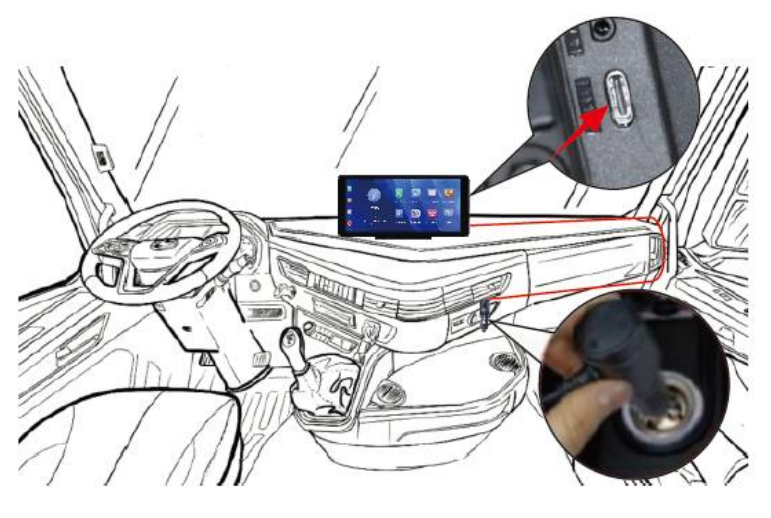

## 6. Specifikace rozhraní

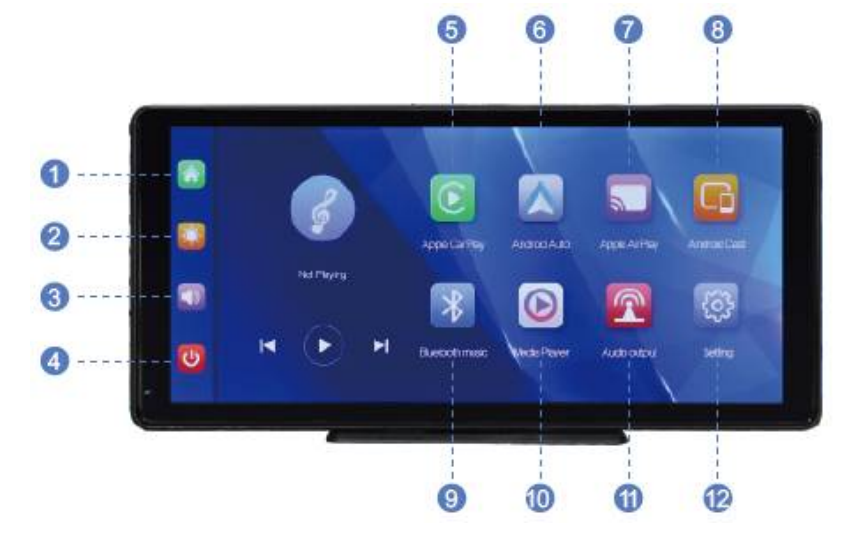

(1) Tlačítko Domů: kliknutím se vrátíte na domovskou stránku

2 Tlačítko jasu: kliknutím upravíte jas obrazovky

- ③ Tlačítko hlasitosti: kliknutím upravíte hlasitost
- (4) Režim obrazovky: Klepnutím na obrazovku zavřete, dalším kliknutím obrazovku rozsvítíte
- (5) CarPlay: Kliknutím připojíte Apple Carplay
- (6) Android Auto: speciální program pro promítání obrazovky auta pro telefony Android
- ⑦ Apple AirPlay: Promítání obrazovky mobilního telefonu Apple
- ⑧ Android Cast: Promítněte obrazovku telefonu Android do místního počítače
- (9) Hudba Bluetooth: Kliknutím připojíte hudební přehrávač BT
- 🕕 Přehrávač médií: Klepnutím přehrajete obsah videa na kartě SD
- 11 Výstup zvuku: Klepnutím vyberte režim výstupu zvuku
- 12 Nastavení: Klepnutím vstoupíte do rozhraní pro nastavení funkcí

## A. Apple CarPlay

| -                                                                                                    | Apple CarRay                                                    | Android Auto                                       | Apple ArPay       | Android Cast                                                                                          | Buetoethmusic                            |
|----------------------------------------------------------------------------------------------------|-----------------------------------------------------------------|----------------------------------------------------|-------------------|----------------------------------------------------------------------------------------------------|------------------------------------------|
|                                                                                                    | How to setup:<br>1 Cick Appe C<br>2/Pairyour Pho<br>T05-1506/71 | arPlay widget on SmartSc<br>mato SmartScreen using | reen.<br>Buetooth | Tips:<br>1Longer waiting for the first o<br>20nly Phone phones are su<br>3After successful connection | onnedion<br>pported<br>1, Buetoothwilibe |
| <ul><li>1</li><li>1</li><l< th=""><th>3.When Prone<br/>"SnartScreer"</th><th>prompt "Use CarPlay with<br/>"searct "Use CarPlay"</th><th></th><th>deconnected automatically</th><th></th></l<></ul> | 3.When Prone<br>"SnartScreer"                                   | prompt "Use CarPlay with<br>"searct "Use CarPlay"  |                   | deconnected automatically                                                                             |                                          |

Jak nastavit:

- 1. Klikněte na widget Apple CarPlay na obrazovce SmartScreen
- 2. Spárujte svůj iPhone se SmartScreen pomocí Bluetooth: T86-XXXXXX
- 3. Když iPhone zobrazí výzvu "Použít Car Play s "SmartScreen"?", vyberte "Použít CarPlay"

#### Tipy:

- 1. Delší čekání na první spojení
- 2. Podporovány jsou pouze telefony iPhone
- 3. Po úspěšném připojení se Bluetooth automaticky odpojí

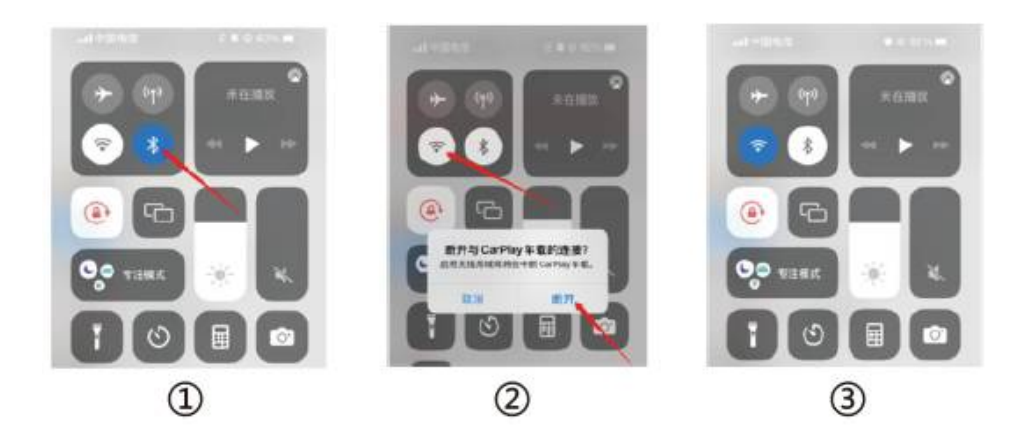

## B. Android Auto

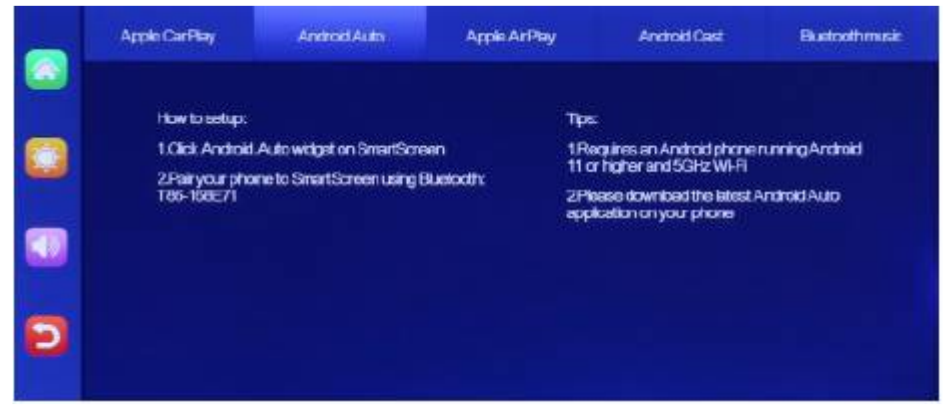

Jak nastavit:

- 1. Klikněte na widget Android Auto na SmartScreen
- 2. Spárujte svůj telefon se SmartScreen pomocí Bluetooth: T86-XXXXXX

#### Tipy:

- 1. Vyžaduje telefon Android se systémem Android 11 nebo vyšším a 5GHz Wi-Fi
- 2. Stáhněte si do telefonu nejnovější aplikaci Android Auto

# C. Apple AirPlay

|   | Apple CarPlay                                        | Android Auto                                             | Appie AirPlay   | Android Cast            | Buetoothmusic |
|---|------------------------------------------------------|----------------------------------------------------------|-----------------|-------------------------|---------------|
|   | Connectionste<br>1.Use phone to<br>CARLINK-1685      | ps.<br>connect to WIF, WIFinam<br>271                    | Tpe<br>els: 10r | Ny Phone phones are sup | ported        |
|   | 2.VIIP pessivor<br>3.Select SmarlS<br>phone controlo | dis "12945678"<br>Screen in the screen mirror<br>sertier | nghthe          |                         |               |
| Ð |                                                      |                                                          |                 |                         |               |

Kroky připojení:

- 1. Pro připojení k WiFi použijte iPhone, název WiFi je: CARLÍNK-XXXXXX
- 2. Heslo WiFi je "12345678"
- 3. Vyberte SmartScreen v zrcadlení obrazovky v ovládacím centru iPhone

Tipy:

1. Podporovány jsou pouze telefony iPhone

# D. Android Cast

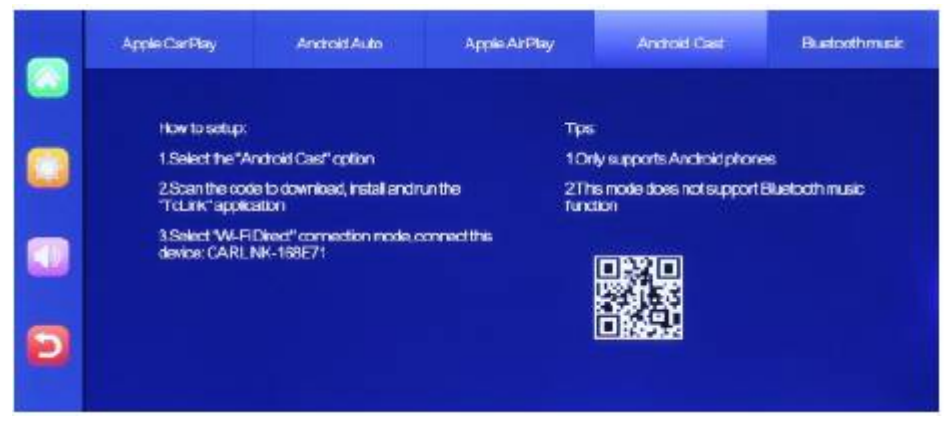

Jak nastavit:

- 1. Vyberte možnost "Android Cast".
- 2. Naskenováním kódu stáhněte, nainstalujte a spusťte aplikaci "TcLink".
- 3. Vyberte režim připojení "Wi-Fi Direct", připojte toto zařízení: CARLINK-XXXXXX

Tipy:

- 1. Podporuje pouze telefony Android
- 2. Tento režim nepodporuje hudební funkci Bluetooth

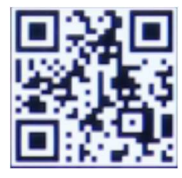

## E. Bluetooth hudba

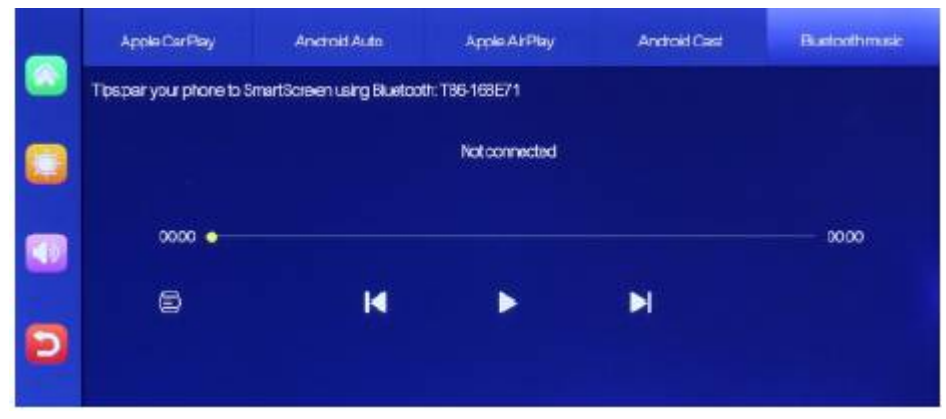

Hudbu Bluetooth najdete kliknutím na tlačítko Apple CarPlay nebo Android Auto. Nejprve zapněte Bluetooth telefonu a poté vyberte možnost [Bluetooth Music]. Bluetooth se automaticky zapne. Název Bluetooth je T86-XXXXX. Připojte Bluetooth k telefonu a začněte přehrávat hudbu.

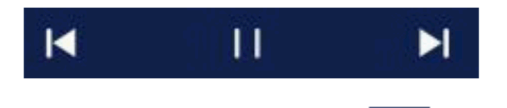

Klepnutím na tlačítko Texty [ 🔄 ] zobrazíte text písně.

(Některé aplikace pro mobilní hudební přehrávač nepodporují zobrazování textů skladeb)

# F. Přehrávač médií

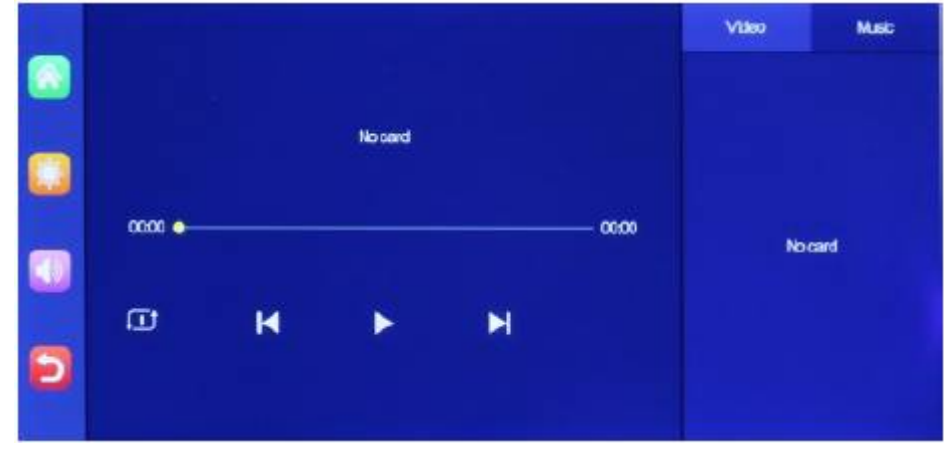

Video přehrávač

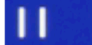

Tlačítka odpovídají tlačítkům Pozastavit a Další.

Kliknutím přepnete seznam smyčky/náhodné přehrávání/smyčka jedné skladby/ sekvenční přehrávání

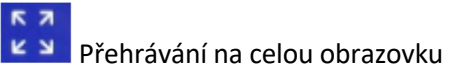

|   |          |   |         |   |      | Video | Music |
|---|----------|---|---------|---|------|-------|-------|
|   |          |   |         |   |      |       |       |
|   |          |   | No sard |   |      |       |       |
| - | 0000 🔶 — |   |         |   | 0000 | Nor   | and   |
| Ð | ۵        | м | ۲       | M |      |       |       |
|   |          |   |         |   |      |       |       |

Hudební přehrávač

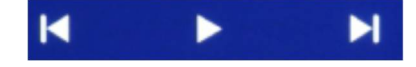

Tlačítka odpovídají tlačítkům Poslední, Přehrát/Pozastavit a Další.

Kliknutím přepnete seznam smyčky/náhodné přehrávání/smyčka jedné skladby/ sekvenční přehrávání

(Některé aplikace pro mobilní hudební přehrávač nepodporují zobrazování textů skladeb)

# G. Zvukový výstup

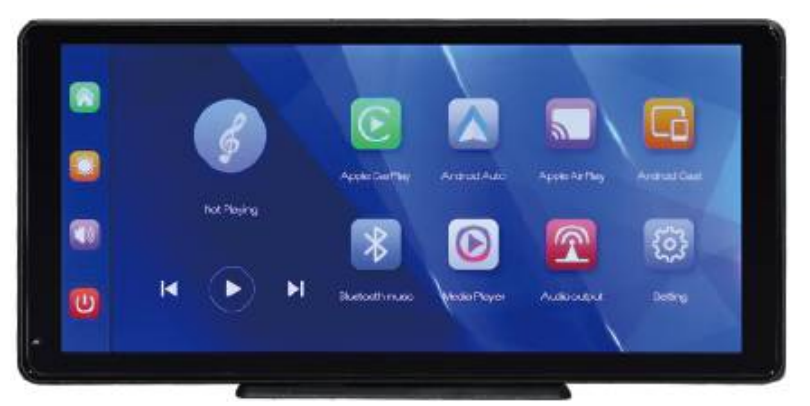

Jak je znázorněno na obrázku výše, klikněte na tlačítko [Audio Output]

pro vstup do rozhraní výběru zvukového výstupu.

① [Speaker]: Zvuk bude přehráván z reproduktoru zařízení.

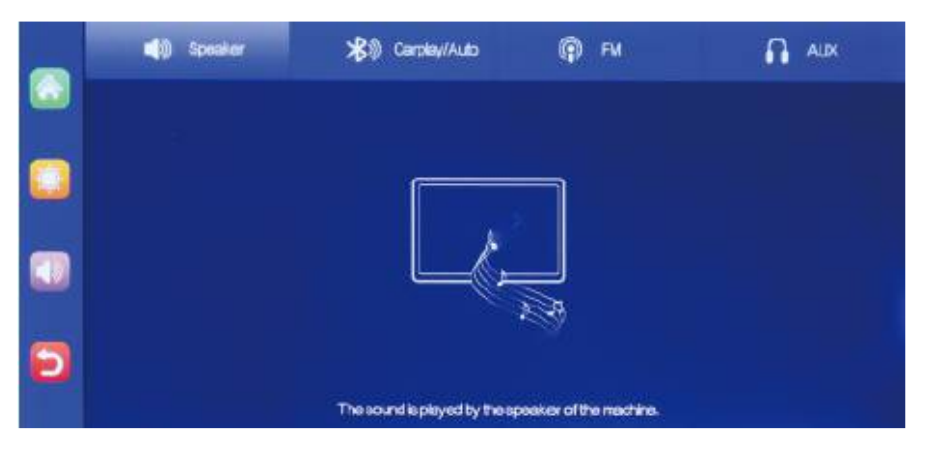

2 [Bluetooth]: Po výběru tohoto režimu bude ve výchozím nastavení zapnut režim přenosu

Bluetooth. Po zapnutí Bluetooth původního vozidla klikněte na tlačítko Skenovat [ ] a název Bluetooth původního vozidla se zobrazí v dostupných zařízeních vpravo.

Po úspěšném připojení budou všechny zvuky zařízení přenášeny do originálních reproduktorů automobilu prostřednictvím přenosu Bluetooth.

Po zvolení tohoto režimu se ikona hlasitosti změní na ikonu Bluetooth přenosu [ 2000] a hlasitost nelze na tomto zařízení upravit, je tedy nutné ji upravit na rádiu ve vozidle.

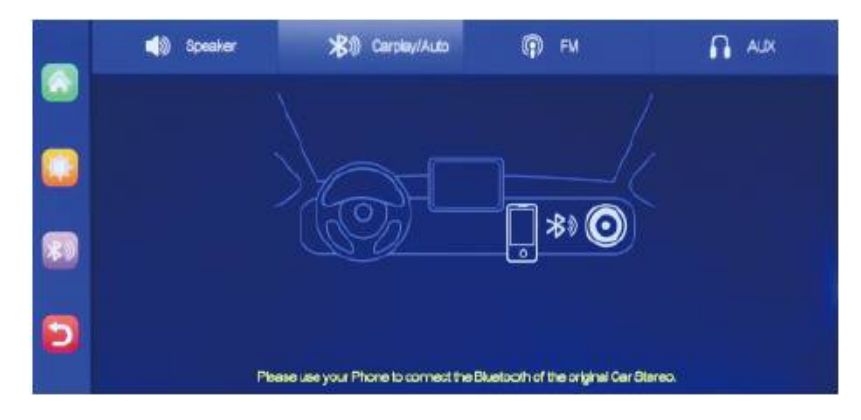

③ [FM]: Po výběru tohoto režimu bude režim vysílání FM ve výchozím nastavení zapnutý. Pokud je například vysílací frekvenční pásmo FM tohoto zařízení nastaveno na FM 106,0 MHz (lze použít jakýkoli neobsazený kanál), autorádio také upraví přijímací frekvenční pásmo na stejné FM 106,0 MHz. Po úspěšném připojení budou všechny zvuky zařízení přenášeny do rádia vozidla prostřednictvím FM přenosu.

Po zvolení tohoto režimu se ikona hlasitosti změní na ikonu vysílání FM [ 🕮 ] a hlasitost nelze na tomto zařízení upravit, je tedy nutné ji upravit na rádiu vozu.

(Nepoužití originálního napájecího kabelu způsobí zhoršení signálu FM vysílače nebo nebude možné funkci použít.)

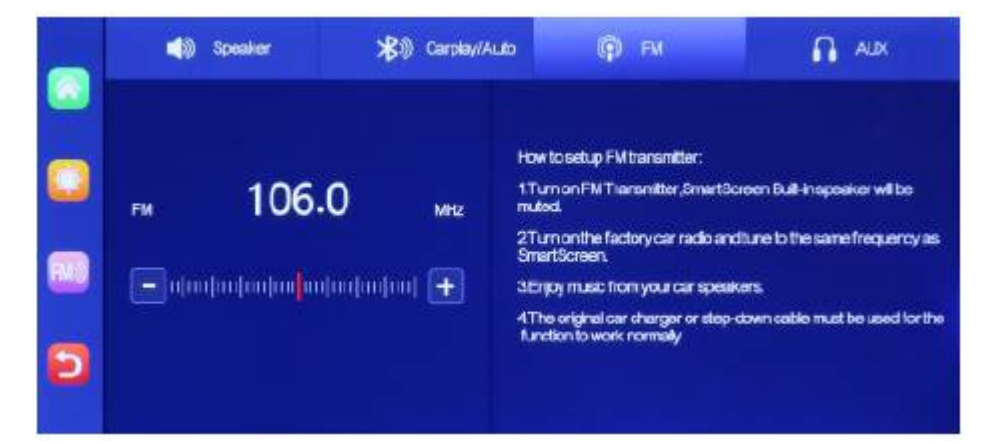

[AUX]: Po výběru tohoto režimu bude režim výstupu AUX ve výchozím nastavení zapnutý. Připojte zařízení k původnímu vozidlu pomocí kabelu zdroje zvuku AUX.

Po úspěšném připojení budou všechny zvuky zařízení přenášeny do originálních reproduktorů vozidla přes kabel zdroje zvuku AUX pro přehrávání.

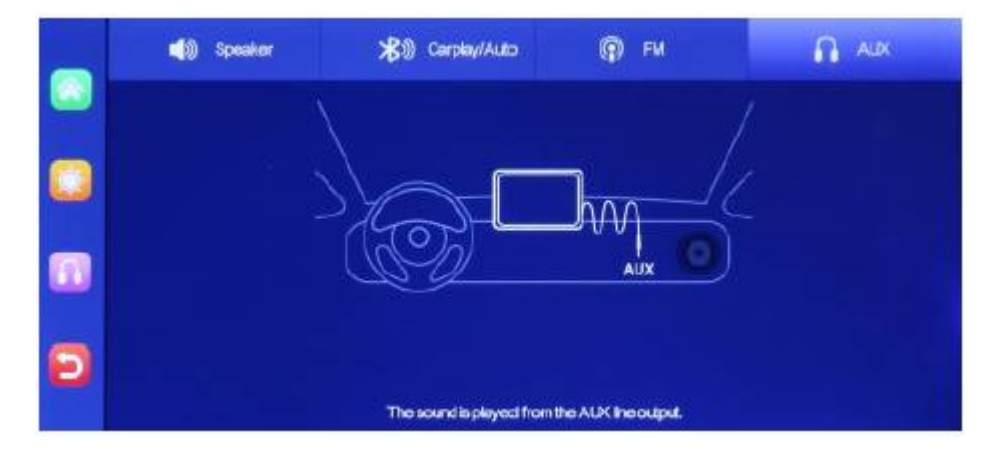

## H. Nastavení

Jak je znázorněno na obrázku, kliknutím na tlačítko [ 2017] v levém dolním rohu vstoupíte do rozhraní nastavení.

|   | 0               | 0.            | Ð               | ۲        | 0             |
|---|-----------------|---------------|-----------------|----------|---------------|
|   | Screensaver     | Voice control | Drwing Position | Language | Factory reset |
|   | 0               |               |                 |          |               |
| Ð | Firmwareversion |               |                 |          |               |

| Ikona                         | Specifikace                                                |
|-------------------------------|------------------------------------------------------------|
|                               | Kliknutím na [Spořič obrazovky] zadejte                    |
|                               | nastavení:                                                 |
| $\mathbb{C} \odot \mathbb{S}$ | Spořič obrazovky lze nastavit na: off/ 10 sekund           |
|                               | / 30 sekund / 1 minuta                                     |
|                               | Nastavte 1 nebo 5 minut, systém poběží bez                 |
|                               | odpovídajícího času a obrazovka se automaticky             |
|                               | vypne. Po vstupu do spořiče obrazovky lze                  |
|                               | obrazovku opět rozsvítit dotykem na libovolném             |
|                               | místě na obrazovce.                                        |
| $\frown$                      | Kliknutím na [Ovládání hlasem] zadejte                     |
| $(\mathbf{C}_{n})$            | nastavení:                                                 |
|                               | Příkazy hlasového ovládání jsou: zobrazit přední           |
|                               | kameru / Zobrazit zadní kameru/Zapnout                     |
|                               | displej/Vypnout displej f/ Zobrazit všechny                |
|                               | kamery 5 příkazů ovládání jazyka, po otevření              |
|                               | možnosti ve video rozhraní vyslovte odpovídající           |
|                               | příkaz, systém provede odpovídající operaci.               |
| $\frown$                      | Kliknéte na [Driving Position] a zadejte                   |
| $\zeta \leftarrow \lambda$    | nastaveni:                                                 |
|                               | Muzete si vybrat leve nebo prave posunuti.                 |
|                               | V pruhu mistni nabidky Apple CarPlay vyberte               |
|                               | leve a prave.                                              |
|                               | Kliknutim na jazykj zadejte nastaveni:                     |
| $( \bigoplus )$               | Jazyk ize nastavit: zjednodusena cinstina /                |
|                               | tradicni cinstina / anglictina / rustina /                 |
|                               | spanelstina / francouzstina / nemcina /                    |
|                               | japonstina / korejstina / arabstina / italstina /          |
|                               | Portugaistilla<br>Klonnutím na [Eactony rosot] nřojděto do |
|                               |                                                            |
|                               | Obnovte tovární nastavení a obnovíte všechna               |
|                               | nastavení do výchozího stavu                               |
|                               |                                                            |
|                               | Kliknutím na [Verze firmwaru] otevřete nabídku:            |
|                               | Tato možnost je dostupná v aktuální základní               |
|                               | verzi pro snadné potvrzení.                                |
|                               |                                                            |

# 7. Odstraňování problémů

Nelze spustit, podporuje použití 9V-30V v autě:

① Zkontrolujte, zda není stejnosměrná hlavice napájecího kabelu zapalovače poškozená nebo stárnoucí.

2 Zkontrolujte, zda není odpojená nebo spálená pojistka napájecí zástrčky.

Žádný dotykový jev:

① Dotyk je během zapínání neplatný, před použitím počkejte na normální zapnutí.

② Zkontrolujte, zda není dotyk poškozen, nedotýkejte se obrazovky ostrými předměty, lze ji snadno poškrábat a poškodit.

Zařízení je teplé, zaseknutí:

1 Během používání se vyhněte přímému slunečnímu záření nebo slunečnímu záření.

Normální provozní teplota je -4 ~ 149 °F.

Po odpojení napájení bude teplota nižší než 149 °F a bude normálně fungovat.

CarPlay se nemůže připojit:

- První připojení trvá o něco déle.
- 2 CarPlay podporuje pouze iPhone.
- ③ Zkontrolujte, zda funkce WiFi a Bluetooth mobilního telefonu jsou normální.
- ④ Vstupte do Nastavení- General-CarPlay vehicle, odstraňte všechny záznamy a znovu se připojte.
- (5) Restartujte iPhone a znovu jej připojte.

Android Auto se nemůže připojit:

- $(\ensuremath{\underline{1}})$  Podporovány jsou pouze telefony Android.
- ② Aktualizujte Auto a související aplikace na mobilních telefonech na nejnovější verzi.
- ③ Nepovolujte VPN na mobilním telefonu.
- ④ Zkontrolujte, zda jsou funkce WiFi a Bluetooth mobilního telefonu normální.
- 5 Restartujte telefon Android a znovu jej připojte.

Připomenutí: Ujistěte se, že mezi mobilním telefonem a zařízením není žádná překážka a komunikace signálu Wi-Fi/Bluetooth je plynulá, jinak nebude možné funkce produktu plynule používat.

## 8. Parametry produktu

Master: Vysoce výkonný SOC Bezdrátový systém: Bezdrátové Apple CarPlay / Andorid Auto / Apple AirPlay / Android Cast Obrazovka: 10,36 palcový IPS materiál, rozlišení 1600\*720 Rozšíření úložiště: SD < 256G Class10 Bezdrátový modul: Wifi, BT, FM modulátor Vestavěný reproduktor: 2W FM přenos: Nastavitelná frekvence 87MHz-108MHz Provozní napětí: Adaptivní 9V-30V Spotřeba: 5-15W Materiál: ABS/PCv

| CERTIFICATE of Warranty                                                                                                    |  |
|----------------------------------------------------------------------------------------------------|--|
| Výrobek - značka: CARCLEVER   Typ: ds-136caset   Výrobní čislo/serial no.: Výrobní čislo/serial no.:   Datum prodeje: razitko a podpis prodejce |  |
| Car audioXGSM                                                                                                    |  |

Dovozce: Stualarm import, s.r.o. Na Křivce 30, Praha 10

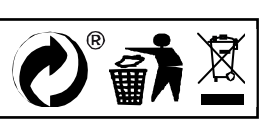